# MCCatalog+ Maker 導入環境についての注意点

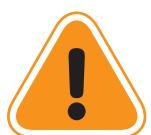

MCCatalog+ Maker で自動翻訳機能を使うには インターネット環境が必須となります。

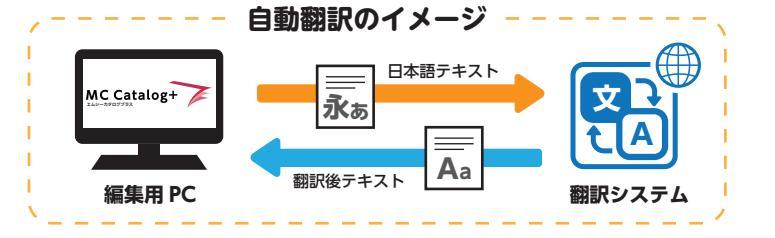

自動翻訳機能がお使いいただけないケース

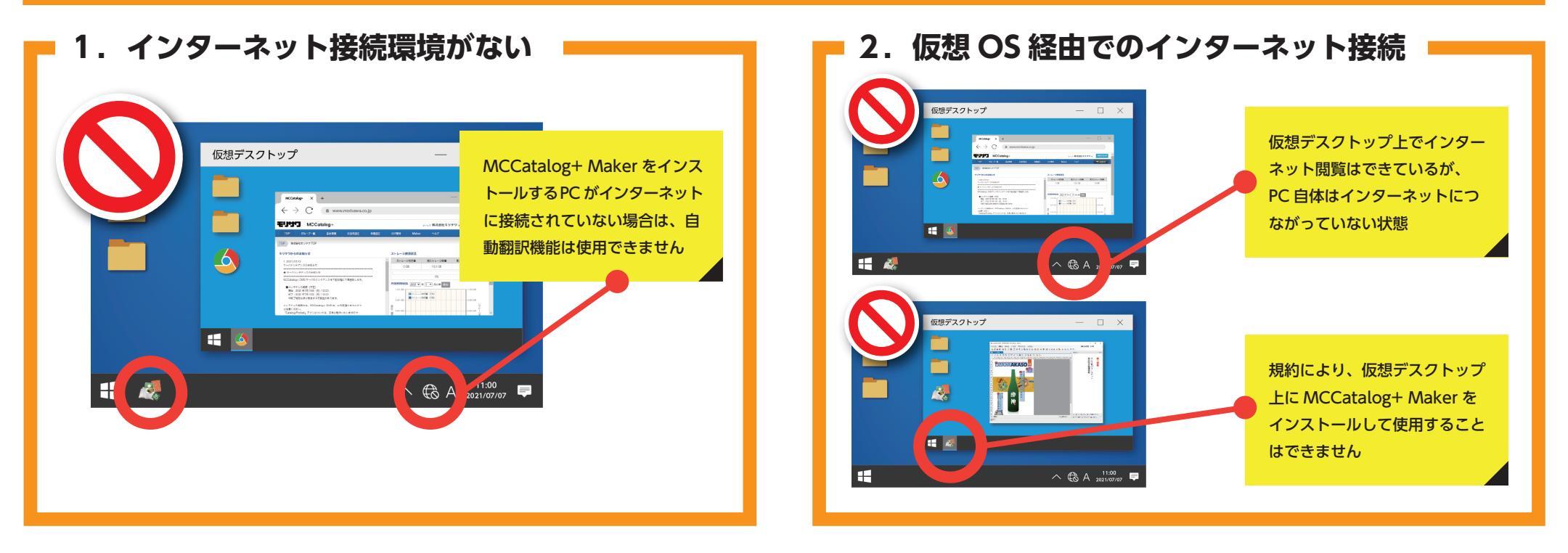

3. セキュリティ設定でインターネット接続が遮断されている

セキュリティ設定は次ページをご参照ください

## MCCatalog+ Maker 導入時のセキュリティ設定

MCCatalog+ Maker から 自動翻訳をする場合

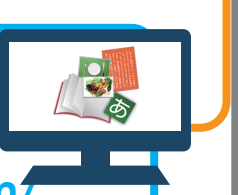

### Maker 手順 ①

ソフトウェア(MCCatalog+ Maker)から翻訳サーバに直接アクセス しているため、翻訳サーバへの通信がセキュリティサーバにブロックさ れるケースがあります。その場合は翻訳サーバへの通信を許可するよう、 セキュリティサーバでホワイトリストの設定をする必要があります。

#### 翻訳サーバとの通信に使用するURL (ホワイトリストに設定するURL)

https://www14.j-server.com/rest/txttrans/ https://translate.mccatalogplus.com/api/translate https://translate.mccatalogplus.com/api/translate\_multi ※ ポート番号はすべてデフォルトの 443 を使用

MCCatalog+ CMS から 自動翻訳をする場合

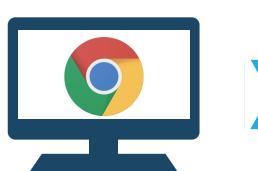

## **CMS 手順**

MCCatalog+ CMS にログインする https://mccatalogplus.com/

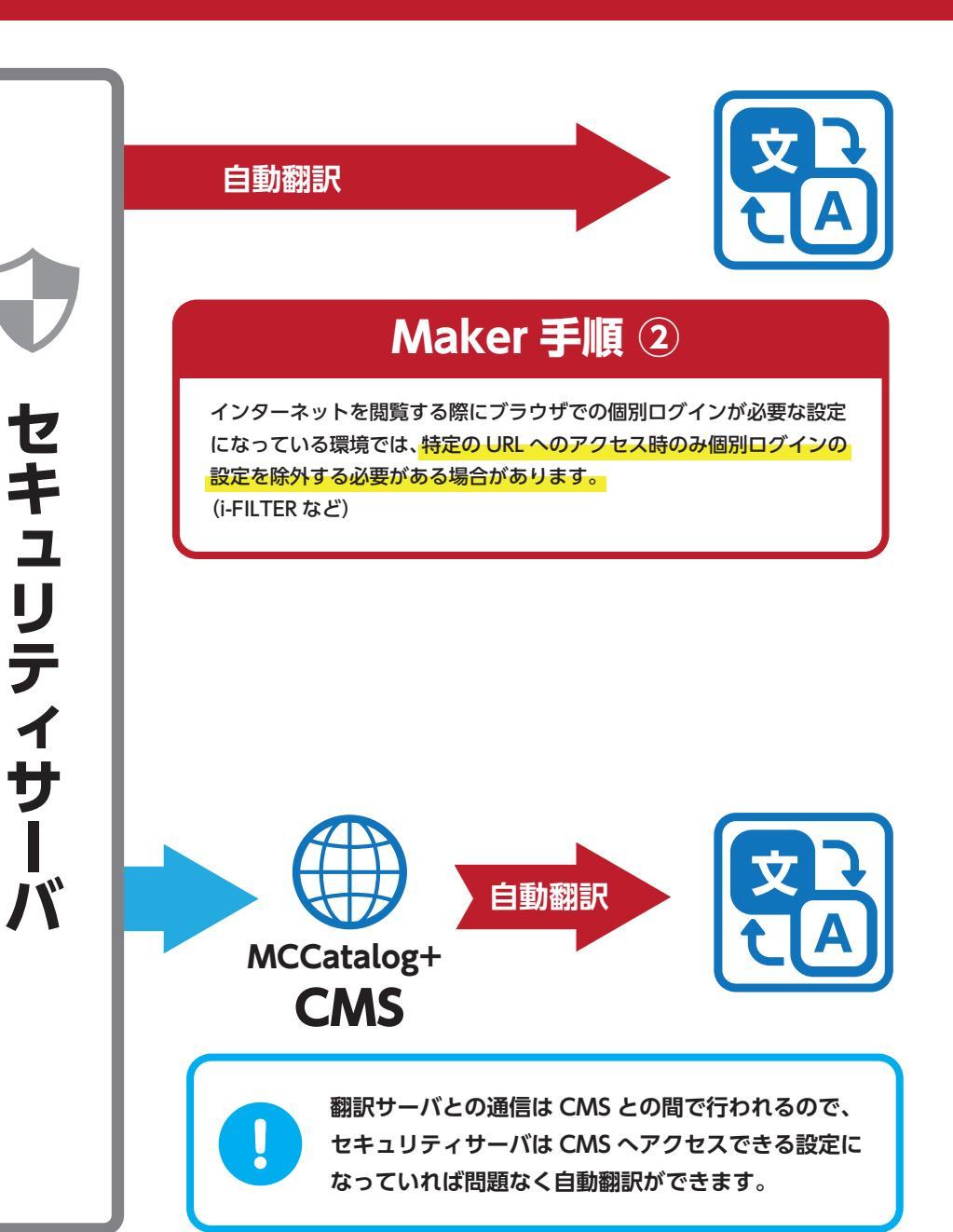

# MCCatalog+システム動作環境仕様一覧

| MCCatalog+ Maker |               |
|------------------|---------------|
| OS               | Windows 10/11 |
| CPU              | 2GHz 以上       |
| メモリ              | 2GB 以上        |
| ストレージ            | 2GB以上         |

**インターネット接続環境** (Web ブラウザおよび電子メールの利用できる環境)

管理者アカウントにて実行ファイル(.exe)を 使用してソフトをインストール

<InDesign データのインポート時のみ使用> Adobe InDesign CC 2022/2023/2024 (64bit) Adobe Photoshop CC 2023/2024 (64bit) ※PDF データのみの運用の場合は Adobe ソフトは不要となります。

## MCCatalog+ CMS

Win / Mac

Google Chrome 最新版 ※インターネット接続環境必須

## インターネットアクセスにおける注意点

当システムの利用には、自動翻訳機能の実行やデータのアップロード等のために、インターネットを通じて翻訳エンジンや CMS サイトへアクセスする必要があります。 アクセスするアドレスは以下の通りです。

下記アドレスへの通信がセキュリティによってブロックされないよう、プロ キシサーバーなどへホワイトリストとして追加してください。

#### 自動翻訳

https://www14.j-server.com/rest/txttrans https://translate.mccatalogplus.com/api/translate https://translate.mccatalogplus.com/api/translate\_multi

#### CMS

https://mccatalogplus.com/login.html

マニュアル

https://mccatalogplus.com/maker/MCCatalogPlusMaker\_Manual.pdf

Q&A ドキュメント

https://mccatalogplus.com/maker/MCCatalogPlusMaker\_QA.pdf

※ ポート番号はすべてデフォルトの 443 を使用